25/04 - 5146811\_04 Translation of Original instructions

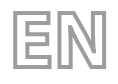

HRB

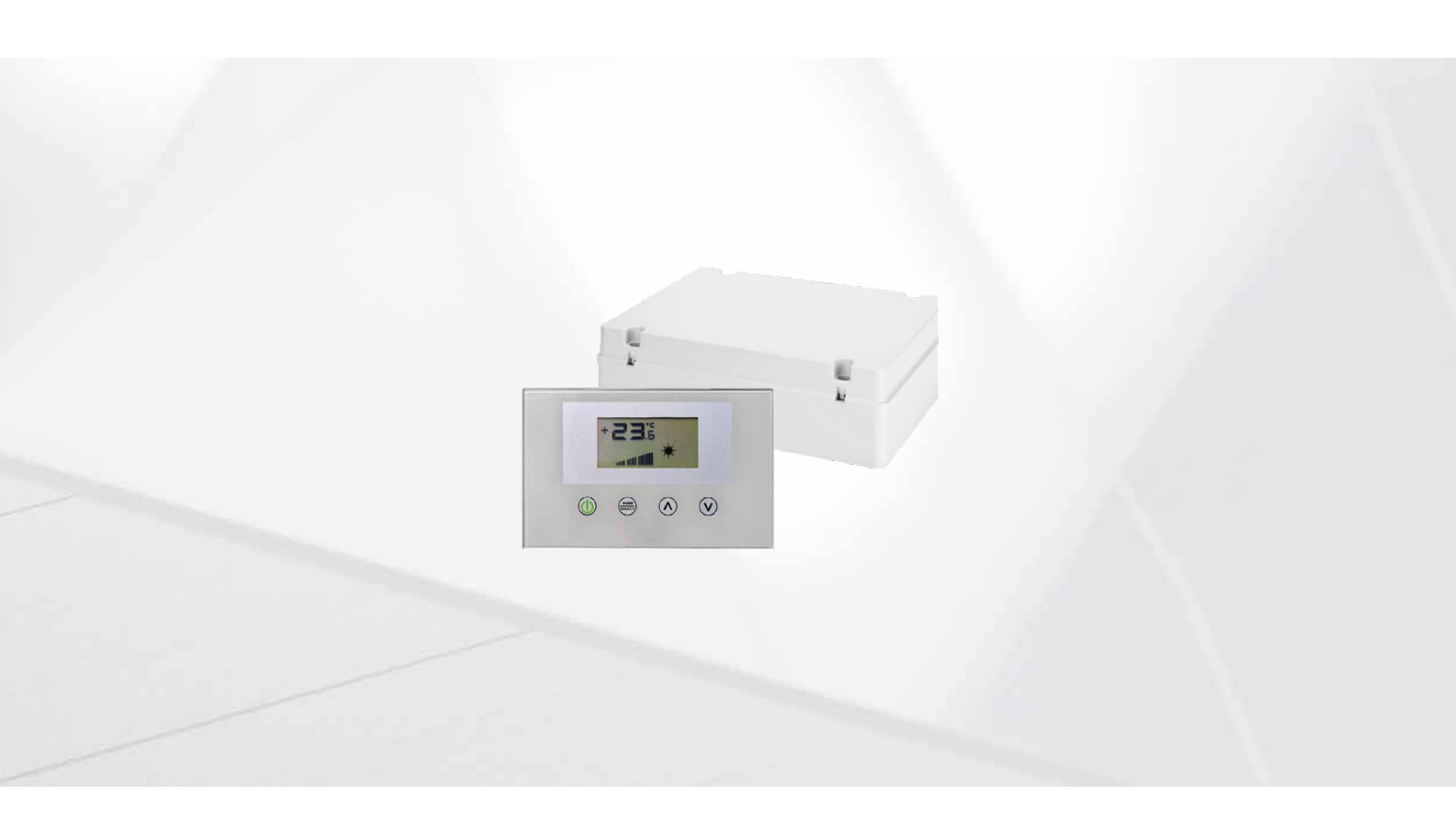

# **CONTROL SYSTEM FOR RECOVERY UNITS**

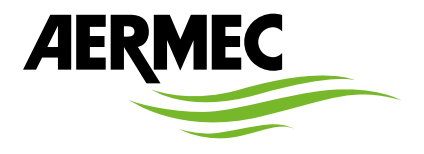

www.aermec.com

Dear Customer,

Thank you for wanting to learn about a product Aermec. This product is the result of many years of experience and in-depth engineering research, and it is built using top quality materials and advanced technologies.

The manual you are about to read is meant to present the product and help you select the unit that best meets the needs of your system.

However, please note that for a more accurate selection, you can also use the Magellano selection program, available on our website.

Aermec, always attentive to the continuous changes in the market and its regulations, reserves the right to make all the changes deemed necessary for improving the product, including technical data. Thank you again.

Aermec S.p.A.

#### CERTIFICATIONS

#### **COMPANY CERTIFICATIONS**

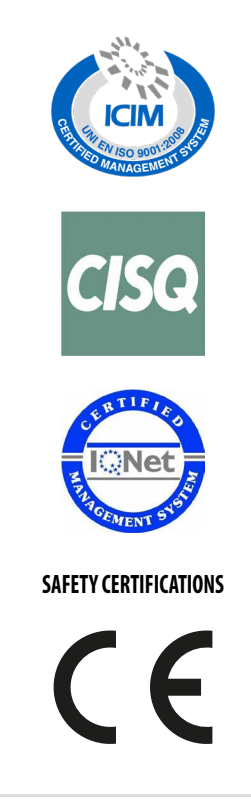

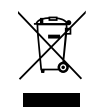

This marking indicates that this product should not be disposed with other household wastes throughout the EU. To prevent possible harm to the environment or human health from uncontrolled disposal of Waste Electrical and Electronic Equipment (WEEE), please return the device using appropriate collection systems, or contact the retailer where the product was purchased. Please contact your local authority for further details. Illegal dumping of the product by the user entails the application of administrative sanctions provided by law.

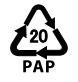

In accordance with Italian Legislative Decree 116 / 2020, the machine's packaging is marked; for unmarked packaging parts, the composition is as follows: **Expanded polystyrene - PS 6** 

All specifications are subject to change without prior notice. Although every effort has been made to ensure accuracy, Aermec shall not be held liable for any errors or omissions.

# **TABLE OF CONTENTS**

| 1      | Gene          | eral description                         |    |  |
|--------|---------------|------------------------------------------|----|--|
| 2      | Cont          | content of the Management                | 6  |  |
| -<br>२ |               | signal                                   | 7  |  |
|        |               |                                          |    |  |
| 4      | Adju          | istment layout                           |    |  |
| 5      | Usin          | g the system                             |    |  |
|        | 5.1           | DIP switch setting                       |    |  |
|        | 5.2           | Activation of self-test functionality    |    |  |
| 6      | Inter         | face use                                 |    |  |
|        | 6.1           | Hardware structure                       |    |  |
|        | 6.2           | Software structure                       |    |  |
|        | 6.3           | Main page                                |    |  |
|        | 6.4           | Input fan power page                     |    |  |
|        | 6.5           | Expulsion fan power page                 |    |  |
|        | 6.6           | Password page                            | 15 |  |
|        | 6.7           | USER menu                                |    |  |
|        | 6.8           | INSTALLER Menu                           |    |  |
|        | 6.9           | AFTER-SALES ASSISTANCE Menu              |    |  |
|        | 6.10          | °C/°C change menu                        |    |  |
|        | 6.11          | Alarms signal                            |    |  |
| 7      | Ope           | rating mode                              |    |  |
|        | 7.1           | Auto Mode                                |    |  |
|        | 7.2           | Manual Mode                              |    |  |
|        | 7.3           | Aux Mode                                 |    |  |
| 8      | Control logic |                                          |    |  |
|        | 8.1           | Anti-freeze through flow rate modulation |    |  |
|        | 8.2           | Anti-freeze through electric resistance  |    |  |
|        | 8.3           | Freecooling                              |    |  |
|        | 8.4           | Steriliser lamp                          |    |  |
|        | 8.5           | Post-treatment resistance                |    |  |
|        | 8.6           | Post treatment coil                      |    |  |
|        | 8.7           | Modulating valve operation               |    |  |
|        | 8.8           | Ventilation modulation                   |    |  |
| 9      | Supe          | ervision serial                          |    |  |

# **1 GENERAL DESCRIPTION**

The HRB accessory kit meets the installation needs of the RPLI recovery units, ensuring the recovery unit the control of:

- Exchange of air charged with carbon dioxide and pollutants
- Inflow of heat-treated fresh air (there must be no thermal shocks)
- Implement the free cooling bypass under favourable conditions.
- Contain the energy cost increase with the use of a system that recovers large part of the heat contained in the expelled air stream and transfers it to the fresh air.
- Double resistive load control to treat inflow air
- Control of modulating valves
- Air purification device management
- Modulation of inlet/outlet air flow rate through VOC probe control

### 1.1 CONTENT OF THE KIT

The accessory consists of a 300x220x120 mm plastic electric control board which ensures IP56 protection and so must be installed outside the recovery unit. The HRB accessory contains all the components necessary for managing the heat recovery units:

- Electronic control board of the loads inserted in an IP56 protection rating plastic board
- --- No.4 6m long NTC temperature probes
- 4-pole serial cable + screen for connecting the control board to the system user interface
- User interface panel used in the recovery units which has an aesthetic equal to that of the VMF-E4

# 2 CONTROL BOARD INPUT/OUTPUT

The following tables show the control board input/output: the input/output column indicates the input/output how it is called on the board wiring diagram, the Function column indicates how the inputs and outputs are used on the various machines in which the board will be installed, the Electrical characteristics column shows the type of electrical signal that characterises the input/output.

| I/O     | Function                             | Electrical characteristics           |
|---------|--------------------------------------|--------------------------------------|
| MC5 1-2 | NTC probe input                      | R(25°C) = 10Kohm, B(25°/50°C)= 3950K |
| MC5 3-4 | NTC probe input                      | R(25°C) = 10Kohm, B(25°/50°C)= 3950K |
| MC5 5-6 | NTC probe input/ Analog input 0÷10 V | R(25°C) = 10Kohm, B(25°/50°C)= 3950K |
| MC5 7-8 | NTC probe input/ Analog input 4÷20mA | R(25°C) = 10Kohm, B(25°/50°C)= 3950K |
| M7 1    | Digital inputs DI1                   | V max 3.3 [V] / I max 10 [mA]        |
| M7 2    | COM digital inputs                   |                                      |
| M7 3    | Digital inputs DI2                   | V max 3.3 [V] / I max 10 [mA]        |
| M4      | RS485 serial port                    | V max –9 [V] ÷ +14 [V]               |
| M3      | TTL serial port                      | V max 5 [V]                          |
| MC2 1   | Relay output RL1                     | V max 230 [V]/ I max 5 [A]           |
| MC2 2   | Relay output RL2                     | V max 230 [V]/ I max 5 [A]           |
| MC2 3   | Relay output RL3                     | V max 230 [V]/ I max 5 [A]           |
| MC2 4   | Relay outputs common contact         | V max 250 [V]/ I max 15 [A]          |
| MC1     | Board power supply input             | V max 230 [V]/ I max 1 [A]           |
| MC6 1   | Analog output AO1                    | V max 10.0 [V] / I max 10 [mA]       |
| MC6 2   | Analogue outputs common              |                                      |
| MC6 3   | Analog output AO2                    | V max 10.0 [V] / I max 10 [mA]       |

# 3 LED SIGNAL

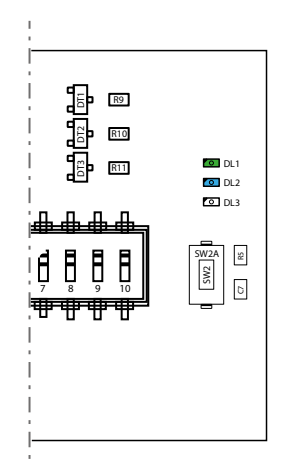

| LED | Master board                                           | Slave board                                           |
|-----|--------------------------------------------------------|-------------------------------------------------------|
|     | Always on (indicates that the controller is a master)  | Always off                                            |
| DLI | During the self-test it flashes indicating its status  | During the self-test it flashes indicating its status |
| DL2 | Presence of alarms in the system                       | Presence of communication alarm with master board     |
|     | Flashing indicates correct communication with the user | Flashing indicates correct communication with the     |
| DL3 | interface                                              | master board                                          |

# 4 ADJUSTMENT LAYOUT

Electrical connection diagram of HRB modules

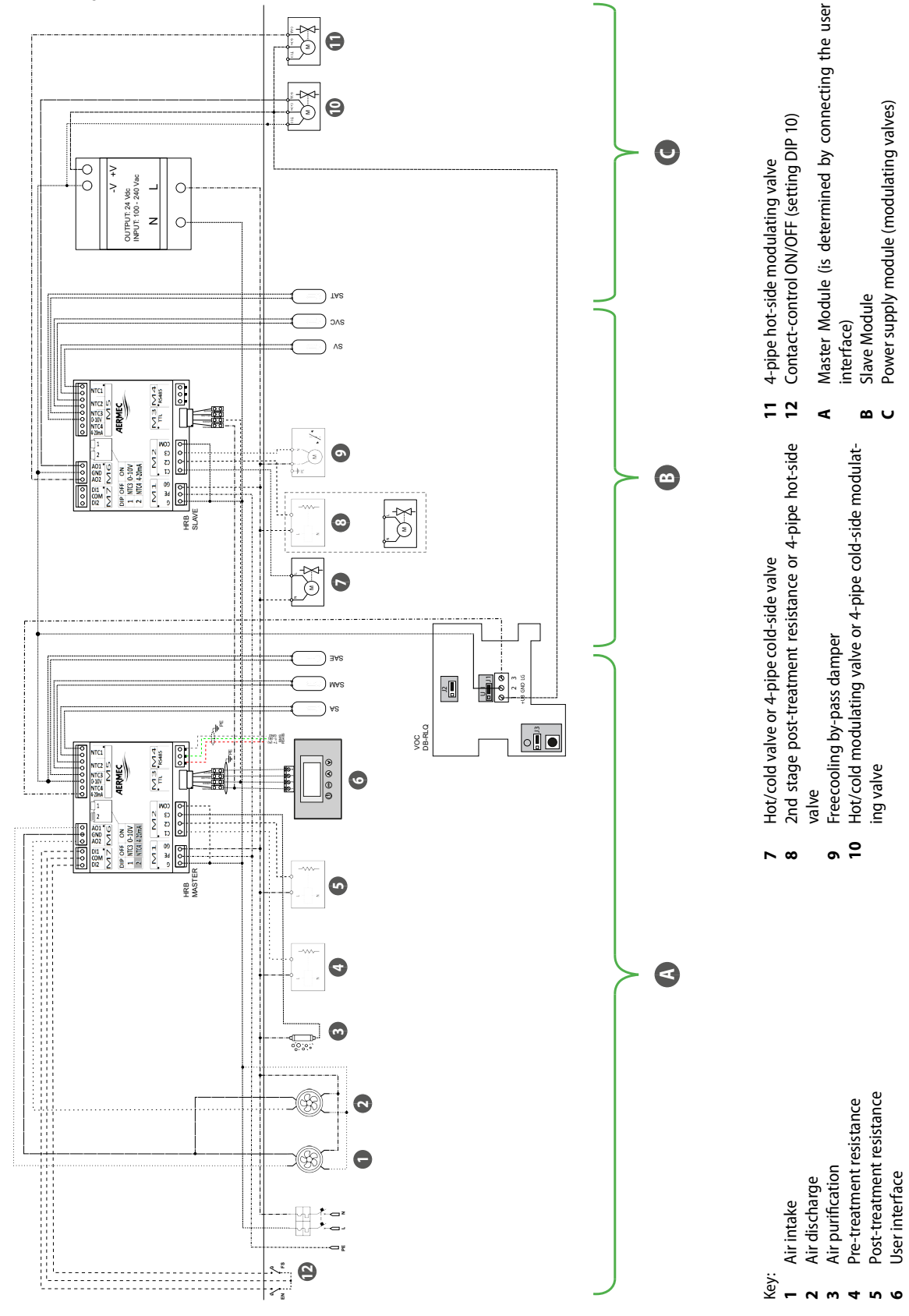

# **5 USING THE SYSTEM**

### 5.1 DIP SWITCH SETTING

The board has appropriate configuration DIP-switches to meet possible installations. There are 10 microswitches on both the master and slave boards and they have different functions, please refer to the tables below:

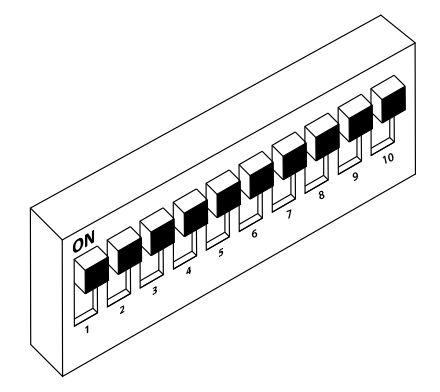

Configuration of the Master regulator DIP switches

| DIP   | Position                | Function                                       |
|-------|-------------------------|------------------------------------------------|
|       | On                      | Post-treatment resistance presence             |
| DIP I | Off                     | Post-treatment resistance not present          |
|       | On                      | Pre heating resistance presence                |
| DIP 2 | Off                     | Pre heating resistance not present             |
|       | On                      | Presence of expansion                          |
| DIP 3 | Off                     | Expansion not present                          |
| DIP 4 |                         | avimum inlat fan chood                         |
| DIP 5 | Maximum Inlet fan speed |                                                |
| DIP 6 | Martin and Land Grannel |                                                |
| DIP 7 | Mdx                     | innum exhaust fan speeu                        |
|       | On                      | VOC probe present                              |
| DIP 8 | Off                     | VOC probe not present                          |
|       | On                      | Force threshold OFF antifreeze at -10 °C       |
| DIP 9 | Off                     | Force threshold OFF antifreeze at -15 °C       |
|       | On                      | DI1 used as differential pressure switch input |
|       | Off                     | DI1 used as presence sensor input              |

Maximum ventilation speed

| For mood  | DIP 5 | DIP 4 |
|-----------|-------|-------|
| ran speed | DIP 7 | DIP 6 |
| 80%       | 0     | 0     |
| 90%       | 0     | 1     |
| 95%       | 1     | 0     |
| 100%      | 1     | 1     |

Configuration of the Slave regulator DIP switches

| DIP   | Position | Function                                               |  |
|-------|----------|--------------------------------------------------------|--|
| 1 חוח | On       | Activation differential according to 3°C electric load |  |
| DIFI  | Off      | Activation differential according to 2°C electric load |  |
| ר חוח | On       | Freecooling differential with 5°C hysteresis           |  |
| DIP 2 | Off      | Freecooling differential with 2°C hysteresis           |  |
| כ חוח | On       | Freecooling through bypass damper                      |  |
| DIP 5 | Off      | Freecooling through alternation of the air flow        |  |
|       | On       | Second resistive stage present                         |  |
| DIP 4 | Off      | Second resistive stage not present                     |  |
|       | On       | Valve present in the post-treatment coil               |  |
| 018.2 | Off      | Valve not present in the post-treatment coil           |  |
|       |          |                                                        |  |

| DIP                                                            | Position | Function                                                                |
|----------------------------------------------------------------|----------|-------------------------------------------------------------------------|
|                                                                | On       | 4-pipe post-treatment coil                                              |
| DIP 6                                                          | Off      | 2-pipe post-treatment coil                                              |
| DIP 7                                                          | On       | Modulating valve heating operating range : 6°C                          |
|                                                                | Off      | Modulating valve heating operating range : 4°C                          |
|                                                                | On       | Modulating valve cooling operating range : 3°C                          |
| DIP 8                                                          | Off      | Modulating valve cooling operating range : 5°C                          |
| DIP 9 Defense the table UC 4 Encoded in which and in which and |          | a tha table "F 4 Fusa capita thusebolds in winter made on pass 10"      |
| DIP 10                                                         | Refer to | o the table 5.4 Freecooling thresholds in winter mode <u>on page 10</u> |

Freecooling thresholds in winter mode

|                | DIP 10 | DIP 9 |
|----------------|--------|-------|
| No Freecooling | OFF    | OFF   |
| 10°C           | OFF    | ON    |
| 13°C           | ON     | OFF   |
| 16°C           | ON     | ON    |

## 5.2 ACTIVATION OF SELF-TEST FUNCTIONALITY

To make it easier for installers or technical assistance personnel to test the system, a self-test function has been added. To access it, press the SW2 button for about 5 seconds. When the DL1 LED flashes every 2 seconds, the self-test procedure is activated. Each press of the SW2 button enables the operation of the following load:

| SW2 key pressure                            | Load activated               | Visualisation DL1         |
|---------------------------------------------|------------------------------|---------------------------|
| Activation of the procedure with 10 seconds | AO1 output activation (100%) | 2 flashes every 2 seconds |
| pressure                                    |                              |                           |
| 1st pressure                                | AO2 output activation (100%) | 3 flashes every 2 seconds |
| 2nd pressure                                | C1 activation                | 4 flashes every 2 seconds |
| 3st pressure                                | C2 activation                | 5 flashes every 2 seconds |
| 4th pressure                                | Activation C3                | 6 flashes every 2 seconds |
| 5th pressure                                | End of self-test             | DL1 off                   |

### NOTICE

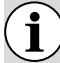

At the end of the self-test procedure the controller will resume normal operation.

# 6 INTERFACE USE

### 6.1 HARDWARE STRUCTURE

The user interface has a monochromatic display and 4 capacitive keys. From this interface one can:

- Set the operating mode
- Set the functioning parameters
- View the reading of all the installed probes
- Activate the manual forcing of the electric loads to simplify any troubleshooting

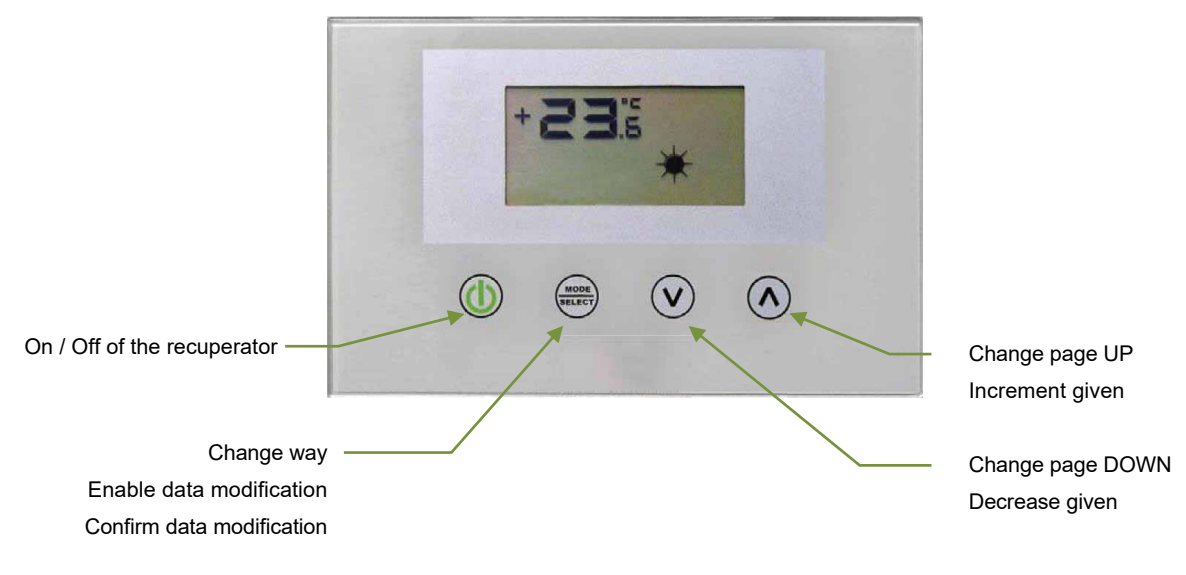

HRB 25/04 5146811\_04

## 6.2 SOFTWARE STRUCTURE

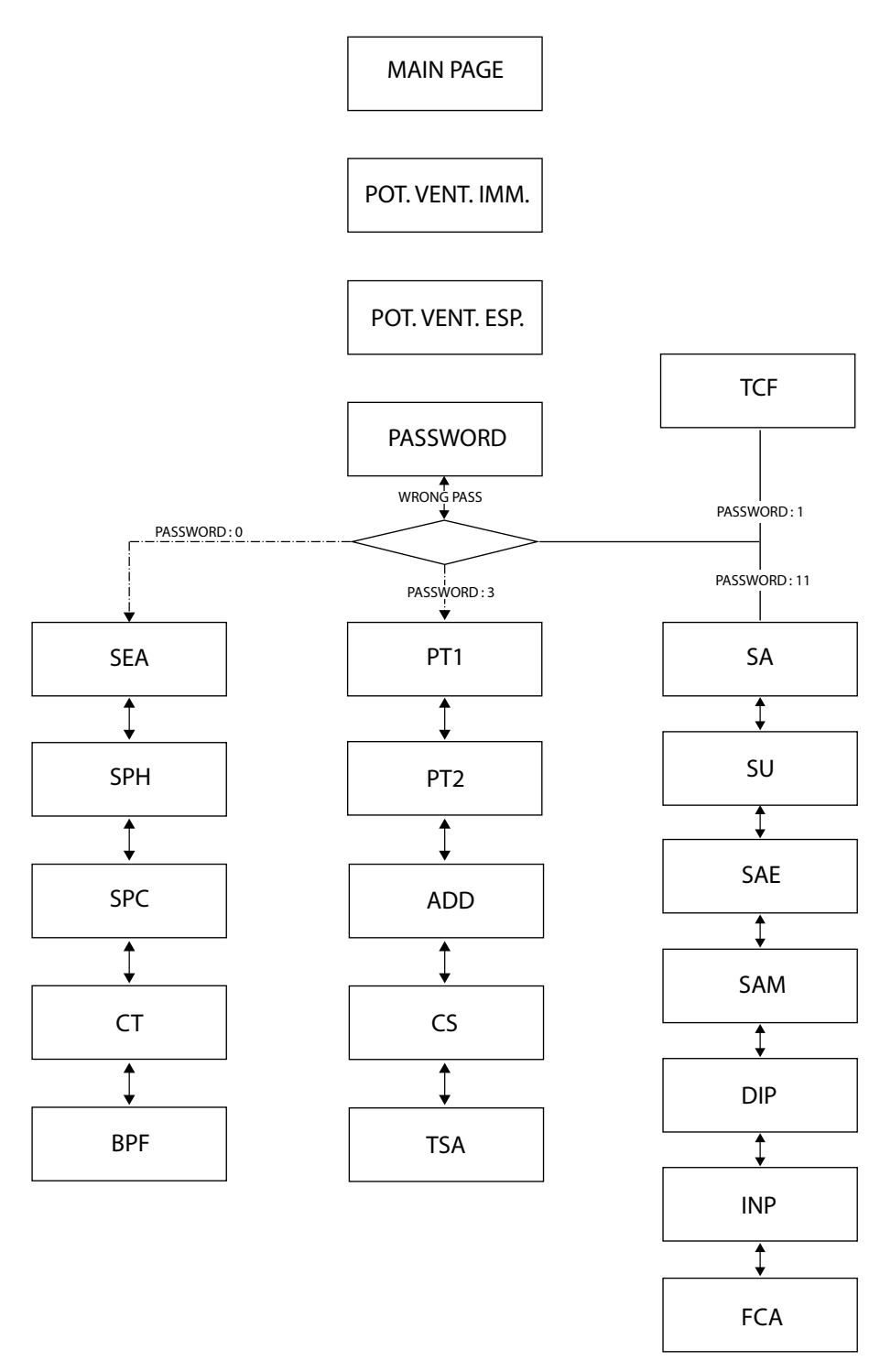

### 6.3 MAIN PAGE

The main page of the user interface provides essential information on the recovery unit functioning. The following images show all the possible displays on the main page.

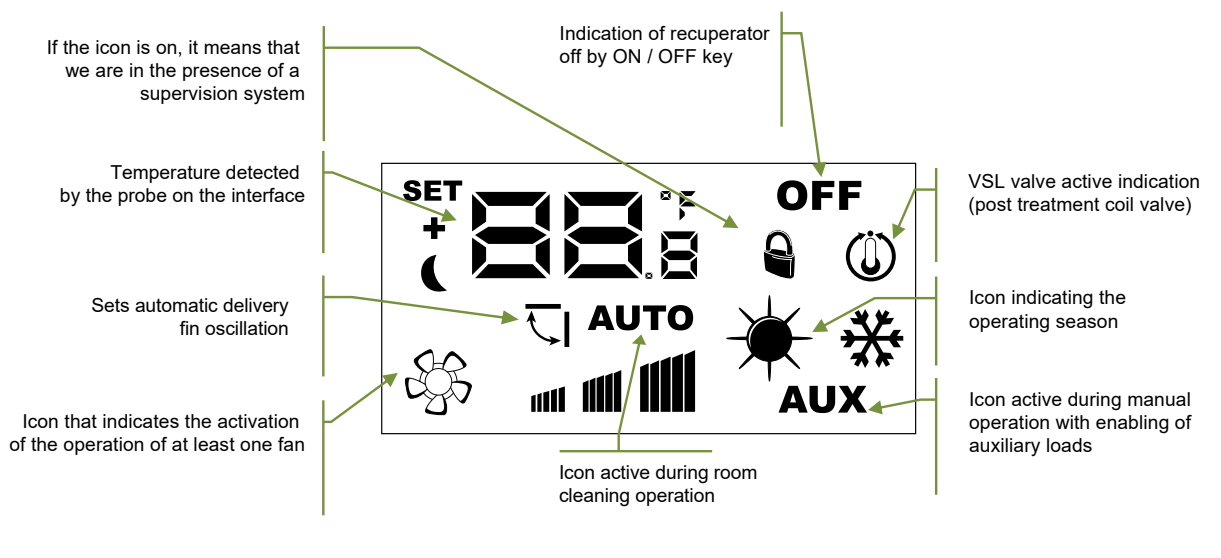

Possible views of the Main Page

String that identifies the presence of an alarm in the system

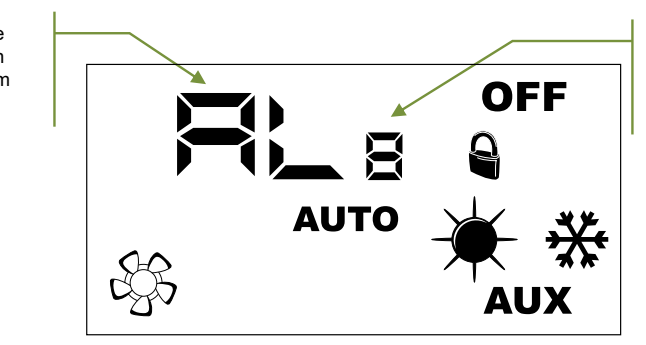

Existing alarm code

Possible views of the Main Page in the presence of an alarm

The list of alarms reported by the user interface is indicated in the "Alarms signal" section. Below is a table that identifies other possible signals that may appear during normal functioning:

| *          | *          | Meaning of the indication                 |
|------------|------------|-------------------------------------------|
| Fixed      | No present | Winter function                           |
| Flashing   | No present | Anti-freeze                               |
| Fixed      | Flashing   | Winter function + open freecooling bypass |
| No present | Fixed      | Summer function                           |
| No present | Flashing   | Summer function + open freecooling bypass |

## 6.4 INPUT FAN POWER PAGE

This parameter identifies the functioning power (expressed as a percentage) of the input fan during the Manual and AUX operating mode.

To enter the modification mode, press the key (the entire data  $\underbrace{\text{weiler}}_{\text{modification}}$  modification phase is highlighted by the flashing of the icon B), change the value using the keys O o O and confirm the selection by pressing  $\underbrace{\text{weiler}}_{\text{model}}$ .

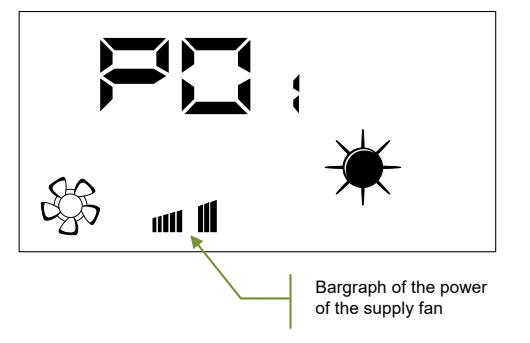

### 6.5 EXPULSION FAN POWER PAGE

This parameter identifies the functioning power (expressed as a percentage) of the expulsion fan during the Manual and AUX operating mode.

To enter the modification mode, press the key (the entire data  $\underbrace{}^{\text{mere}}$  modification phase is highlighted by the flashing of the icon  $\textcircled{}^{\text{mere}}$ ), change the value using the keys o  $\textcircled{}^{\text{mere}}$  and confirm the selection by pressing  $\underbrace{}^{\text{mere}}$ .

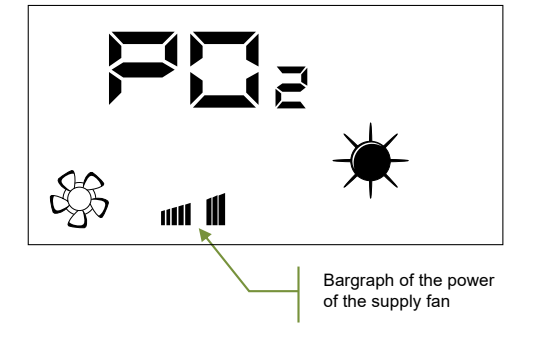

## 6.6 PASSWORD PAGE

i

The user can access the submenu parameters through the password setting (see figure below)

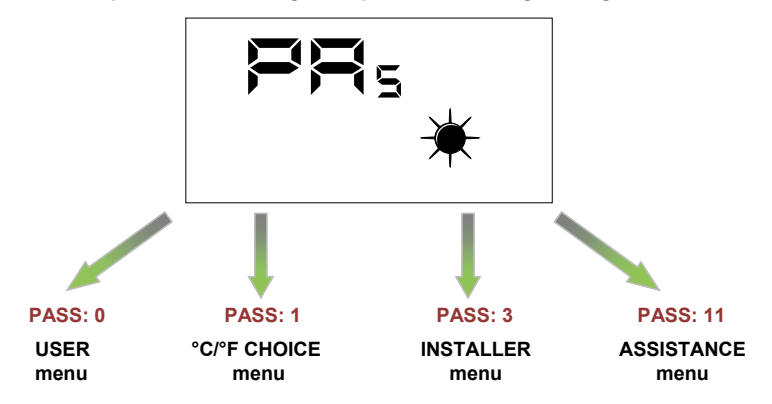

#### NOTICE

To modify all the parameters present in the user interface firmware, simply follow the sequence of operations shown in the figure:

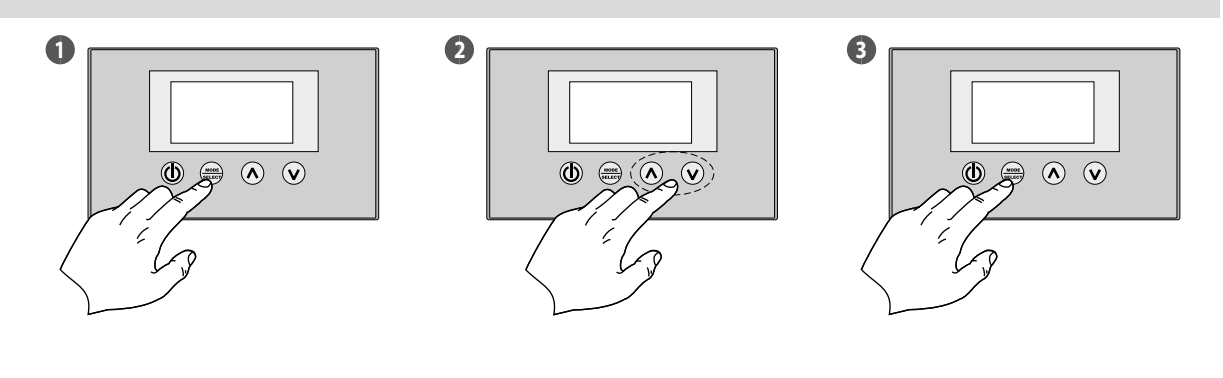

Activate data modification mode

Set value

**Confirm data** 

## 6.7 USER MENU

#### 6.7.1 SEA Parameter

This parameter is used to select the functioning season of the heat recovery unit.

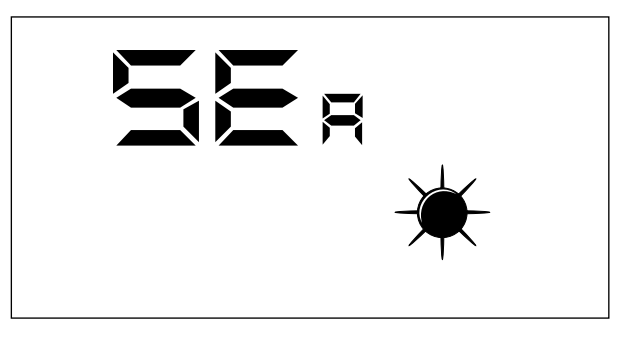

Key:

SEA: 0 = Summer functioning
SEA = 1 = Winter functioning

### 6.7.2 SPH Parameter

This parameter represents the room temperature set desired in the rooms during the winter functioning. This data is used in the function that manages the activation of the post-treatment resistance.

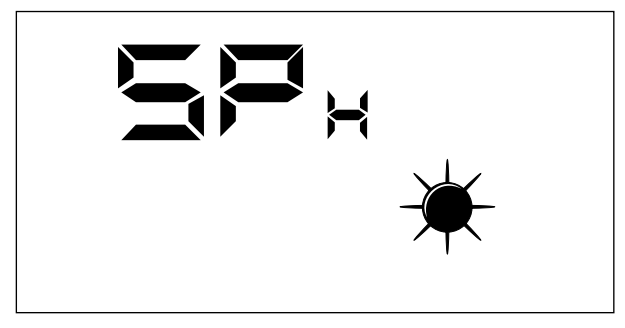

The range of values allowed for this parameter are: 12.0 - 40.0 °C

### 6.7.3 SPC Parameter

This parameter represents the room temperature set desired in the rooms during the summer functioning. This data is used in the function that manages the freecooling bypass door.

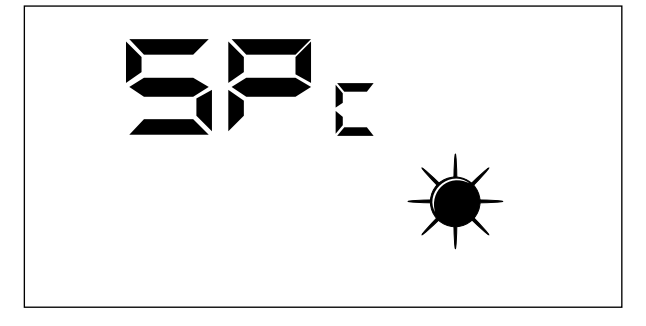

The range of values allowed for this parameter are: 8.0 - 33.0 °C.

#### 6.7.4 CT Parameter

This parameter (cleaning threshold) represents the threshold, expressed as a percentage, of pollutants in the air above which the modulation of the air flow rate processed by the heat recovery unit intervenes to ensure healthy environments.

NOTICE

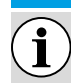

This parameter is only used when the VOC probe is present.

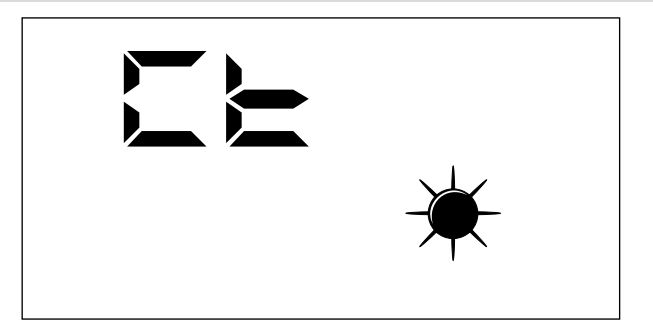

The range of values allowed for this parameter are:  $1 \div 100\%$ .

### 6.7.5 BPF Parameter

This parameter enables the user to select the management mode of the freecooling bypass door.

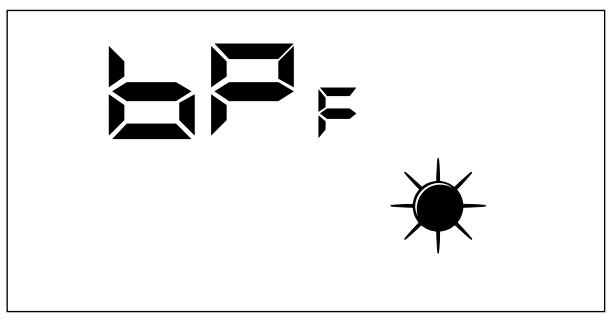

Freecooling bypass management mode:

- ---- BPF: 2 = Bypass with 40 minute period (\*)

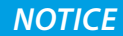

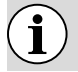

(\*) in the presence of a Freecooling damper, the parameter BPF= 1 or 2 indicates active Freecooling.

### 6.8 INSTALLER MENU

#### 6.8.1 PT1 Parameter

This parameter is the functioning speed (expressed as percentage value) associated with the input fan when intervening on the CE digital input (fan functioning state forcing input).

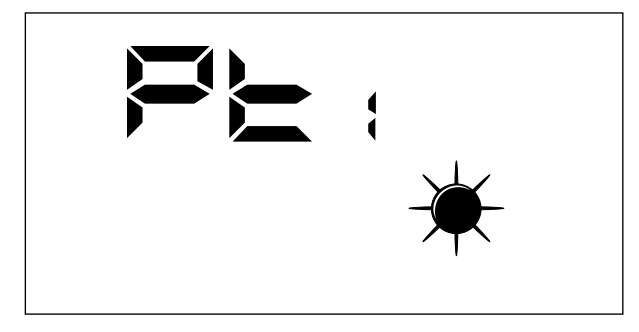

The range of values allowed for this parameter are:  $0 \div 100\%$ .

#### 6.8.2 PT2 Parameter

This parameter is the functioning speed (expressed as percentage value) associated with the expulsion fan when intervening on the CE digital input (fan functioning state forcing input).

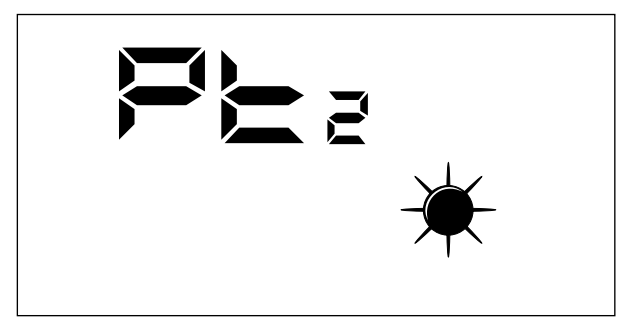

The range of values allowed for this parameter are:  $0 \div 100\%$ .

#### 6.8.3 ADD Parameter

This parameter is the serial address of the device for connection to a ModBus RS485 network (the recovery unit can be seen as a slave node of the serial communication).

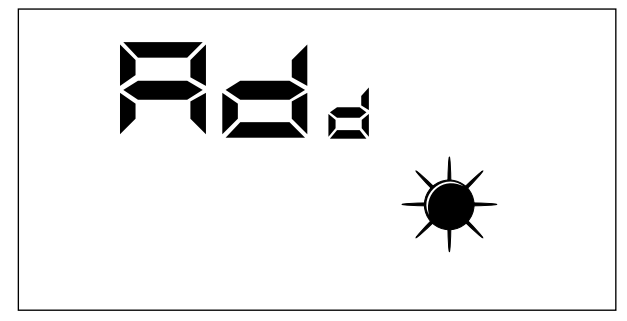

The range of values allowed for this parameter are: 0 - 255.

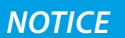

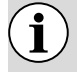

The value "0" must not be considered as a usable modbus address, but as a value that disables the serial port of the control board.

### 6.8.4 CS Parameter

This parameter allows you to select the type of resistance and/or air post-treatment coil control.

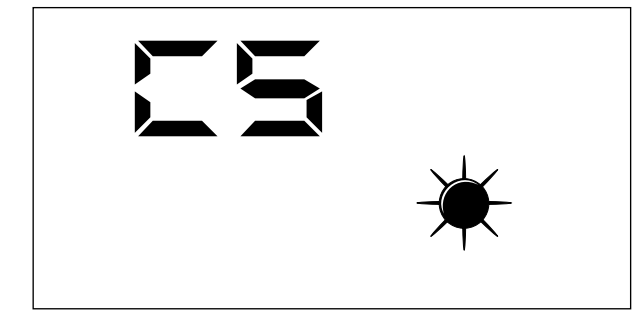

The CS parameter values can be:

- CS: 1 = Control of post-treatment air via coil/resistance according to the neutral air input logic

### 6.8.5 TSA Parameter

This parameter allows you to select the operating cycle of the AUTO mode, which concerns air cleaning (forcing the fans to maximum power).

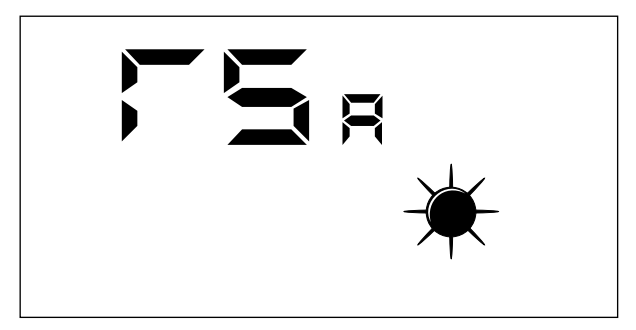

The TSA parameter values can be:

- TSA: 1 = AUTO cycle period of 60 minutes

### 6.9 AFTER-SALES ASSISTANCE MENU

The displays that have been introduced in the after-sales assistance menu are addressed to a competent user who knows the hardware structure and the functioning principles of the recovery unit. The display and iteration of the pages in this section allow you to verify the following recovery unit components during the functional testing or machine start-up:

- NTC Probes
- DIP switch setting
- Status of digital inputs
- Forcing of load activation and verification of their functioning

#### 6.9.1 SA Parameter

Page for displaying the value detected by the SA probe at room intake.

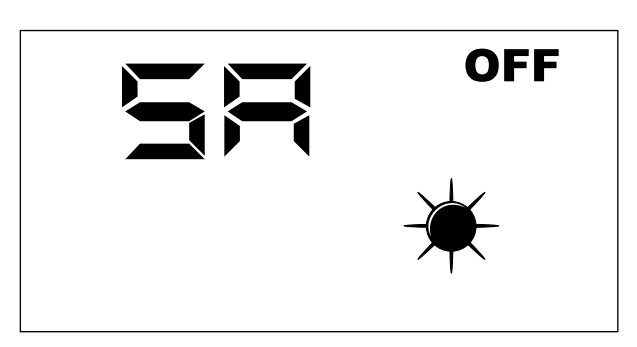

NOTICE

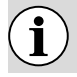

Read only parameter.

### 6.9.2 SW Parameter

Page for displaying the value detected by the SW probe (accessory) in the post-treatment coil of the air introduced into the rooms.

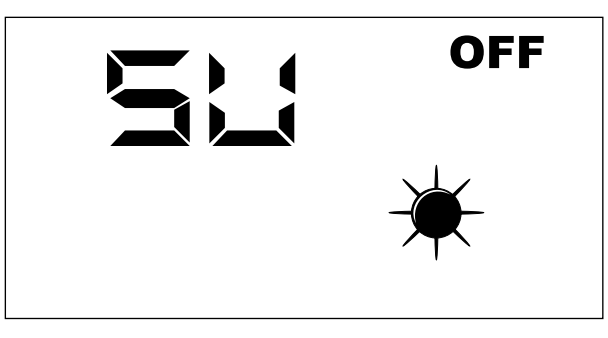

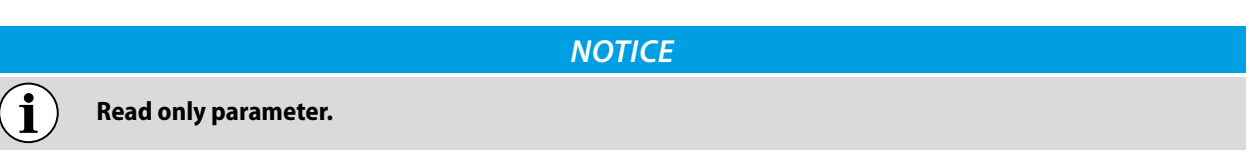

### 6.9.3 SAE Parameter

Page for displaying the value detected by the SAE probe for reading the outdoor air temperature.

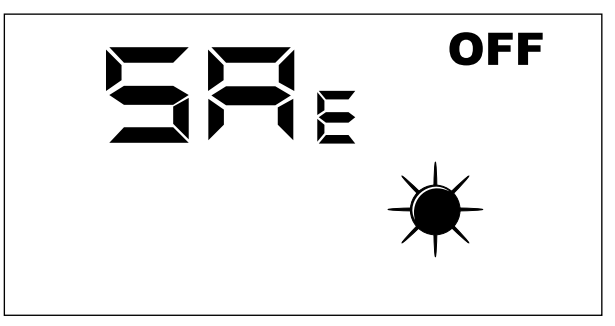

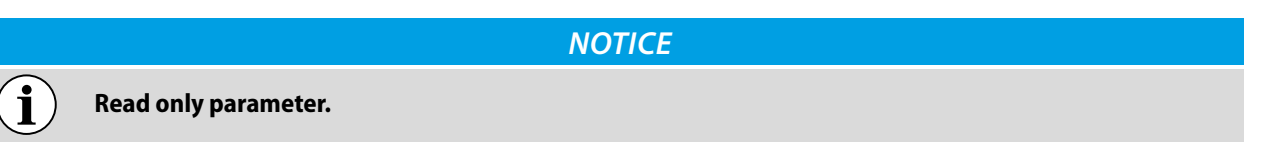

#### 6.9.4 SAM Parameter

Page for displaying the value detected by the SAM probe for reading the temperature of the air introduced into the room.

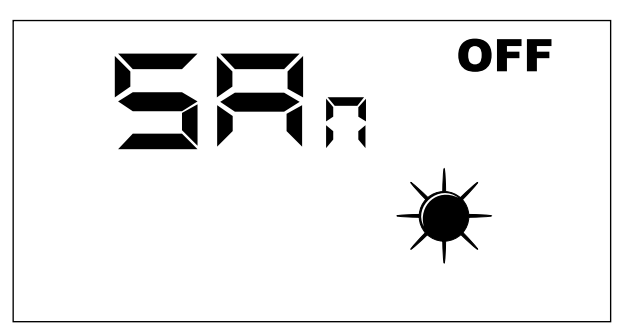

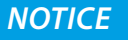

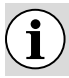

Read only parameter.

### 6.9.5 DIP Parameter

Page for displaying the setting, in decimal format, of the DIP switches on the circuit board.

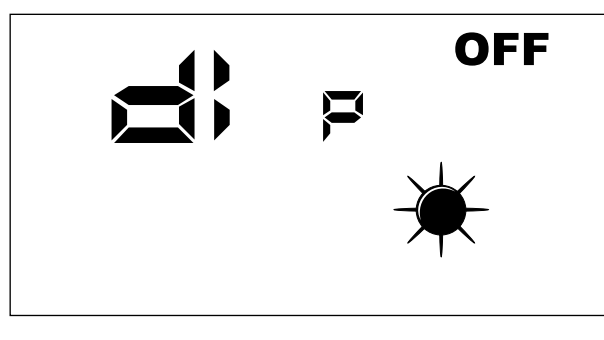

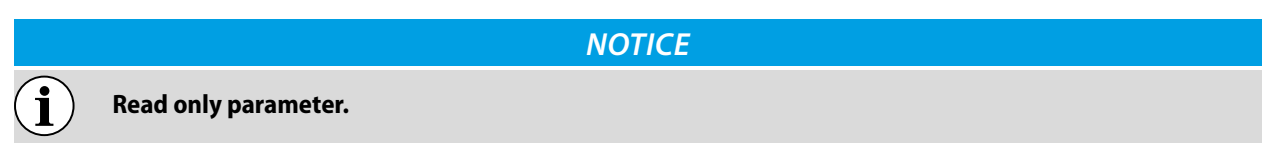

### 6.9.6 INP Parameter

Page not used in this application.

### 6.9.7 FCA Parameter

Page for the forced activation of the electric loads in the recovery unit and for the reset of the working hours control of the filters.

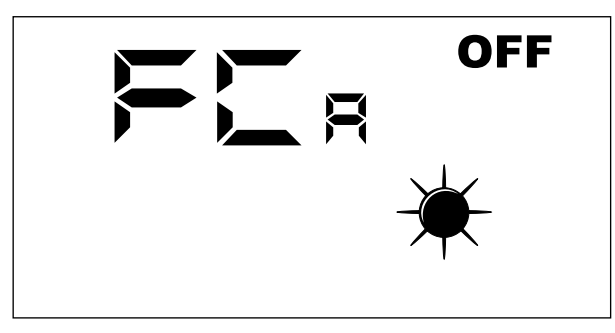

To activate the desired load, the operator must set the associated value (see the table below). The display shows the data set for the entire duration of the forcing (set by default at 5 seconds). At the end of this time, the FCA value goes back to zero and the load switches off.

| FCA Value | Load activated for 5 seconds   |  |
|-----------|--------------------------------|--|
| 1         | Fan 1 at maximum speed         |  |
| 2         | Fan 2 at maximum speed         |  |
| 3         | Reset filter func. hours alarm |  |
| 4         | Not used                       |  |
| 5         | Not used                       |  |
| 6         | RXPOST                         |  |
| 7         | RXPRE                          |  |
| 8         | LAMP                           |  |

Correspondence between FCA parameter and manually activated load

# 6.10 °C/°C CHANGE MENU

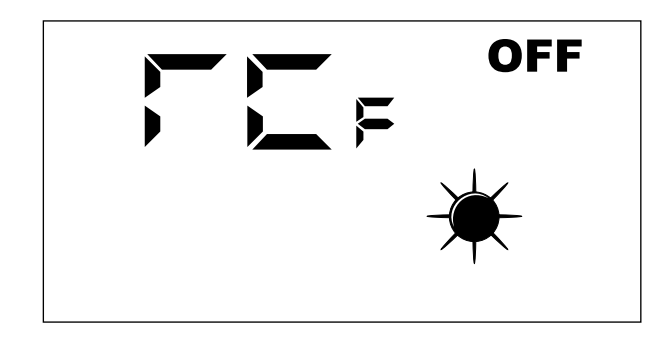

Key: --- 0 = °C --- 1 = °F

## 6.11 ALARMS SIGNAL

The user interface panel shows some system anomalies with an alphanumeric string, the following table contains all the alarm signals foreseen in the system.

| Alarm code   | Description                                                      |
|--------------|------------------------------------------------------------------|
| RLO          | No communication between the RepControl board and user interface |
| RL (         | Room air probe present in the faulty interface panel             |
| RL2          | NOT USED                                                         |
| RL3          | VOC probe alarm                                                  |
| Я <u>с</u> ч | Faulty SA probe                                                  |
| RLS          | Faulty SAM probe                                                 |
| RL6          | Faulty SAE probe                                                 |
| RLI          | Communication error between master board and slave board         |
| RL8          | Filter cleaning                                                  |

# 7 OPERATING MODE

## 7.1 AUTO MODE

This functioning mode involves the renewal of room air using the maximum flow rate of inflow and expulsion fans. In order to activate this procedure the user must press the week Mode/Select key on the interface panel until the "AUTO" icon appears.

The duration of this function depends on the TSA parameter (sanification time) settable from the user interface panel of the machine.

TSA = 0 (30 minutes) TSA = 1 (60 minutes)

When this time expires, the system goes back to the functioning mode that was set prior to the room cleaning procedure.

## 7.2 MANUAL MODE

This functioning mode involves the activations of inflow and expulsion fans according to the Po1 and Po2 parameters. In order to activate this procedure the user must press the were Mode/Select key on the interface panel until the "AUTO" and "AUX" icons appear.

The Po1 and Po2 parameters indicate a flow rate percentage (referred to the maximum of the installed fans) to be ensured in a one-hour functioning cycle. These parameters can, therefore, be linked to the air renewal (moved air volume) that is to be ensured to the room.

The control will provide a constant functioning reference such as to ensure a constant instantaneous flow rate:

### PISTx = Pox \* PMAX

Key:

PISTx: inflow or expulsion instantaneous flow rate Pox: it can be Po1 or Po2 depending on whether it is the inflow or expulsion fan PMAX: maximum fan flow rate

## 7.3 AUX MODE

This functioning mode is entirely similar to manual mode, but allows the user to enable any resistive loads present in the machine for the anti-freeze function and production of neutral air (the inflow air temperature must tend to that of the ex-

pelled air). In order to activate this procedure the user must press the () Mode/Select key on the interface panel until the "AUX" icon appears

# 8 CONTROL LOGIC

The table below highlights the control logics enabled for each heat recovery unit functioning mode:

|                                                 | OPERATING MODE |   |     |  |  |  |
|-------------------------------------------------|----------------|---|-----|--|--|--|
|                                                 | Auto Manual    |   | Aux |  |  |  |
| Anti-freeze through flow rate modulation        | Х              | Х | Х   |  |  |  |
| Anti-freeze through electric resistance         |                |   | Х   |  |  |  |
| Freecooling                                     |                | Х | Х   |  |  |  |
| Steriliser lamp activation                      | х              | Х | Х   |  |  |  |
| Coil control for air post-treatment             | Х              | Х | Х   |  |  |  |
| Post-treatment coil modulating valve management | х              | Х | Х   |  |  |  |
| Resistance control for air post-treatment       |                |   | Х   |  |  |  |
| Room air cleaning function                      | х              |   |     |  |  |  |
| CF contact ventilation forcing                  |                | х | Х   |  |  |  |
| Door modulation via VOC probe signal            |                | Х | Х   |  |  |  |

## 8.1 ANTI-FREEZE THROUGH FLOW RATE MODULATION

During winter functioning, the recovery unit provides for the modulation of the air flow rate introduced so as to prevent the formation of frost in the exchanger and the extension of the operating limit up to -10 [°C] of outdoor air.

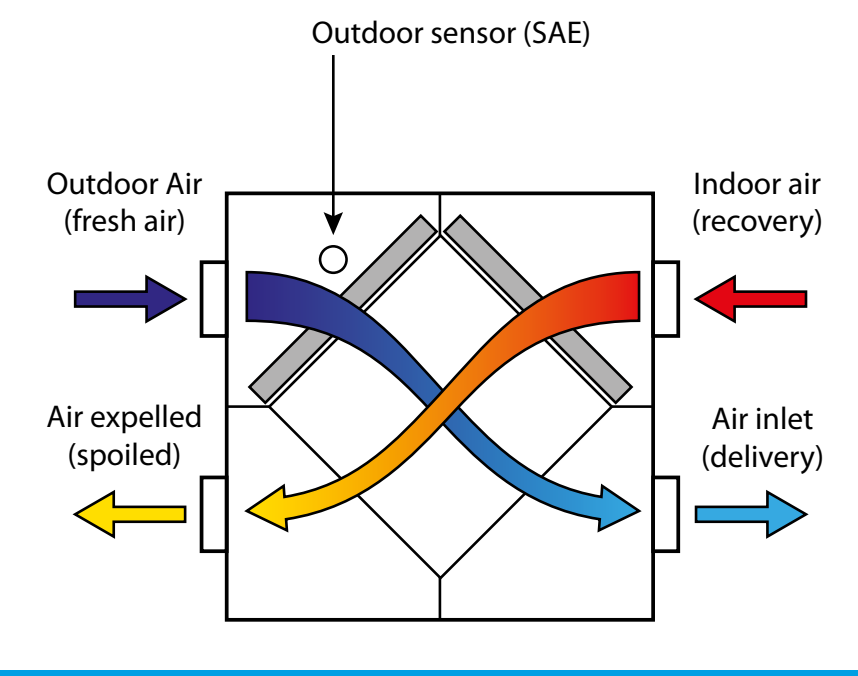

#### NOTICE

) The image shows the unit RPLI, but only for illustrative purposes. The operating logic remains unchanged.

The fresh flow rate modulation is functionally linked to the TSAE according to the following relationships:

#### PI = Po1 \* PMAX \* Ci(T)

i

Where "Ci" is the correction of the inlet flow rate in relation to the outdoor air temperature (curve highlighted in the following paragraph)

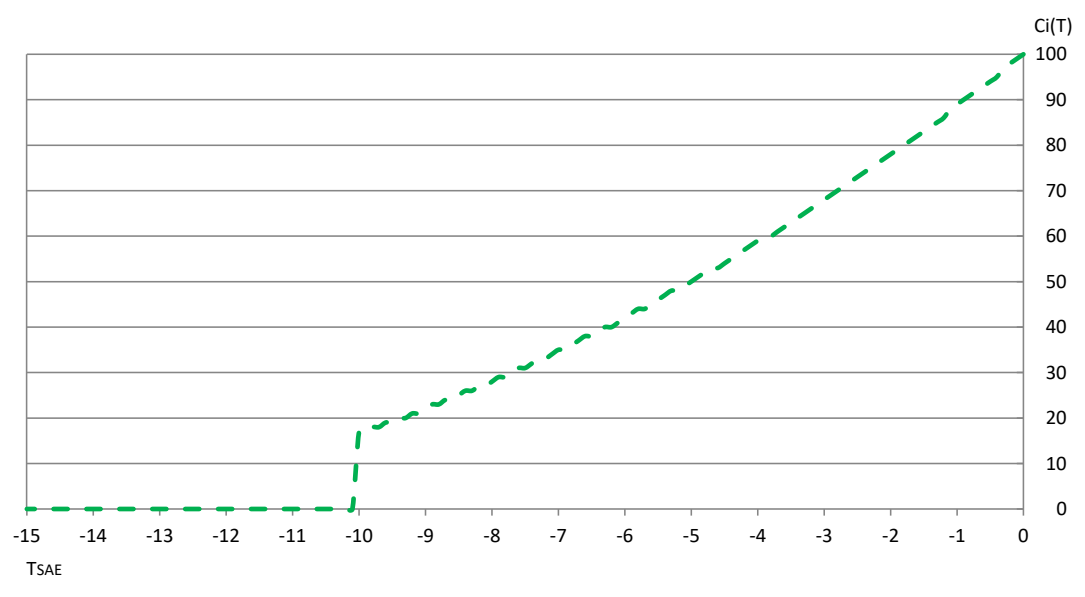

## 8.2 ANTI-FREEZE THROUGH ELECTRIC RESISTANCE

The heat recovery units that require the presence of the pre heating electric resistance (DIP 2: ON) can integrate the anti-freeze function seen previously, by activating the electric load in relation to the outdoor air temperature and the operating mode. As previously mentioned, the resistive electric loads can only be enabled during the AUX operating mode.

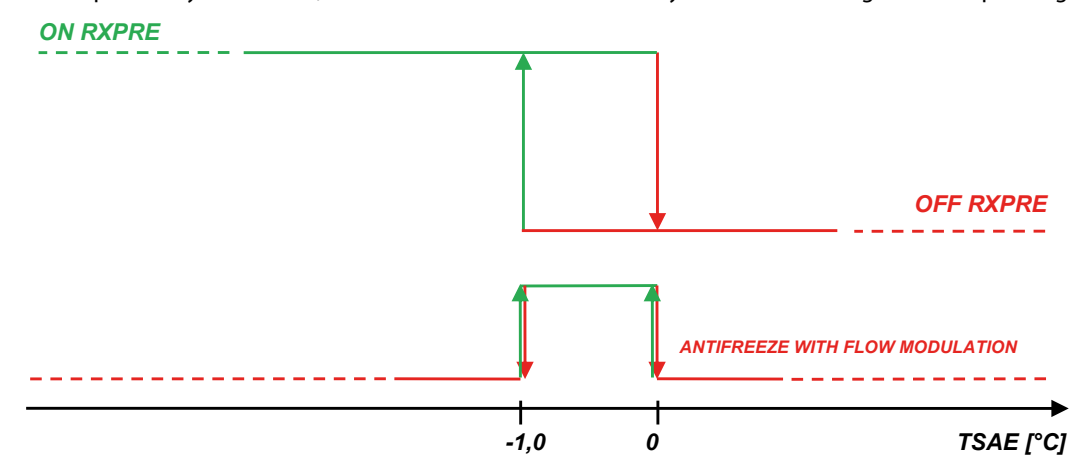

The previous figure shows the activation thresholds of the pre heating resistance. To reduce overheating risks, the logic for switching on the resistance requires a post-ventilation time period in relation to its switch-off. The following figure shows these timings.

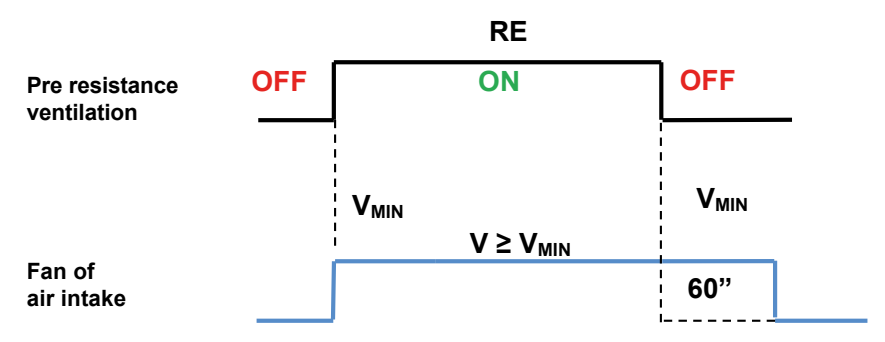

Ventilation logics in the presence of electric heaters

As shown in the diagram indicating the pre heating resistance activation thresholds, there are outdoor air temperature ranges in which the electric resistance is forced to OFF, under these functioning conditions, the recovery unit anti-freeze is equally ensured through the modulation of the input air flow rate. Therefore, this control is disabled with the activation of the RXPRE.

## 8.3 FREECOOLING

The regulation logic provides for the cooling function through the intake of untreated outdoor air, this function can only be performed through air intake and exhaust cycles if there is no expansion.

If the second electronic module is present, the free cooling function can be managed in two different ways according to customer requirements and can be selected via DIP 3 in the expansion.

- DIP 3 at ON => freecooling by opening the freecooling bypass damper

- DIP 3 at OFF => freecooling through air input and ejection cycles

For the freecooling function to activate, the regulation must instantly control the 3 variables:

- ROOM TSET: room set
- TSAE: outdoor air temperature
- TAMBIENTE: room temperature

If the indoor temperatures exceed the set and, if the TSAE is lower than the TSET, the recovery unit tends to restore the conditions wanted by the user through the inlet of untreated outdoor air, to meet this requirement the control board provides for:

 (DIP 3 Slave expansion in OFF and absence of Slave expansion) alternating operation cycles of intake and exhaust fans. The functioning period of the fans can be 20/40 minutes and can be selected through the BPF parameter. 2. (DIP 3 Slave expansion in ON) activation of the freecooling bypass damper

#### 8.3.1 Winter Freecooling

To enable winter Freecooling, DIP switches 9 and 10 on the slave board must be activated (refer to Table "5.4 Freecooling thresholds in winter mode <u>on page 10</u>").

During all winter operation, the regulator checks the outdoor air temperature and disables the cooling procedure if "TSAE" falls below the threshold selected with the DIP switches.

A master+slave configuration is required for winter Freecooling.

Freecooling operation

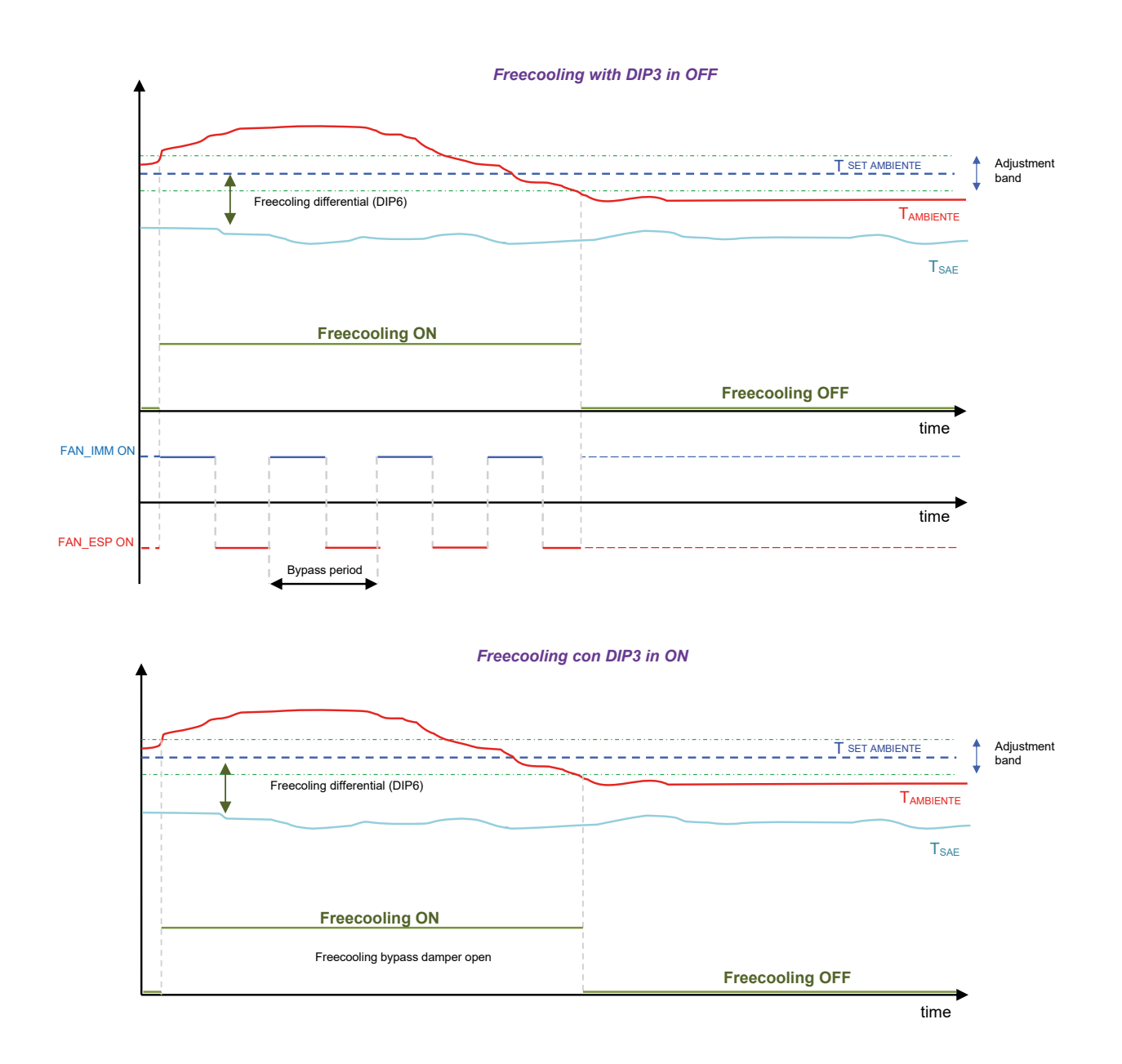

## 8.4 STERILISER LAMP

The air purification accessory is turned on when the inlet fan is activated to ensure sanitising of the air flowing into the environment.

## 8.5 POST-TREATMENT RESISTANCE

The post-treatment resistance (DIP 1: On) can be used by the recovery unit during winter functioning to further treat the air introduced into the room to avoid unwanted cooling phenomena.

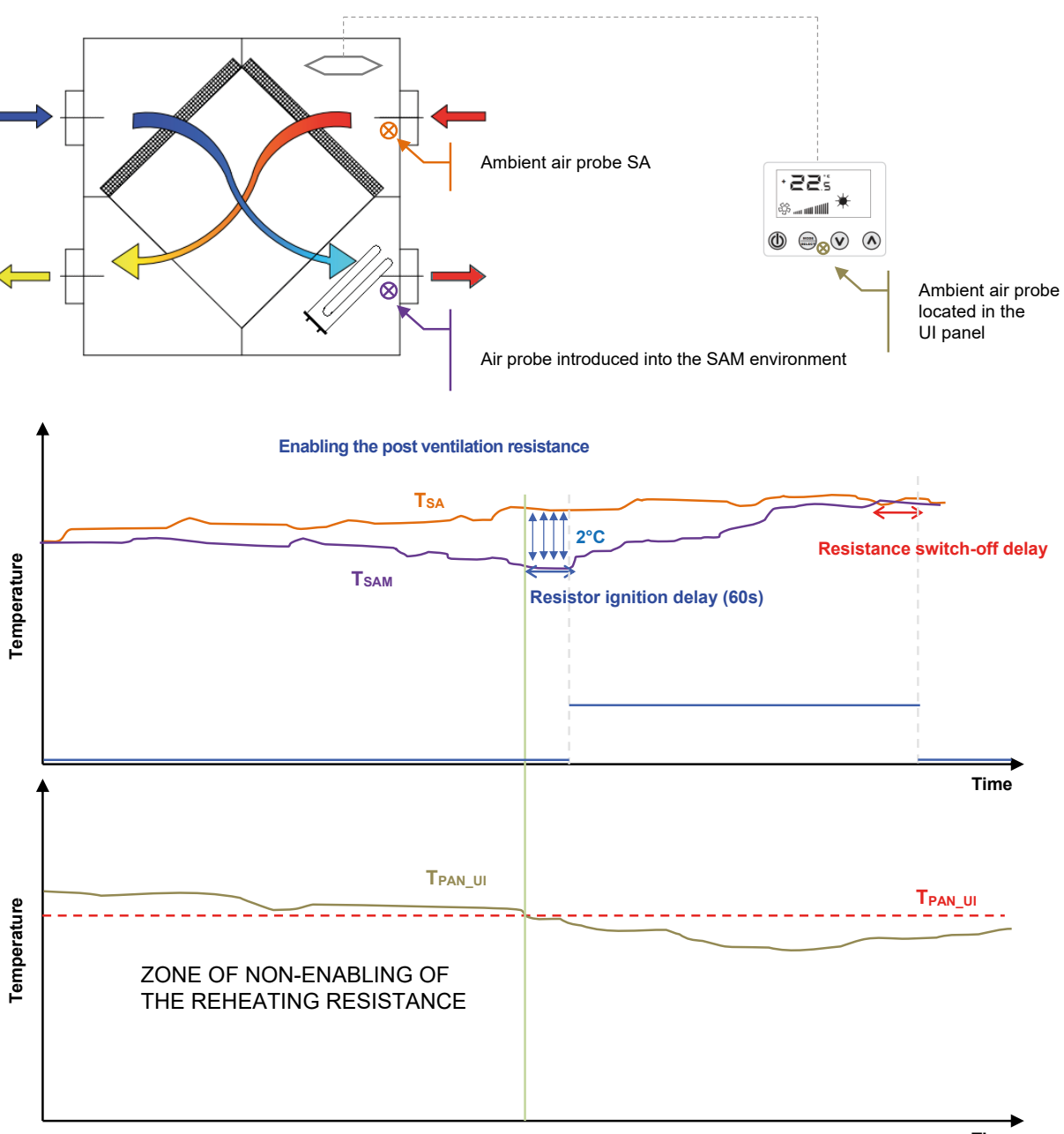

#### Logic for adjusting the post-ventilation resistance

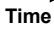

### NOTICE

The image shows the unit RPLI, but only for illustrative purposes. The operating logic remains unchanged.

Ĭ

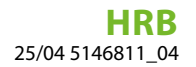

To enable the functioning of the post ventilation resistance, the user must work on the user interface panel by setting the AUX mode. The electronic board verifies the presence of any post treatment coil of the air and performs the following check: — if DIP5: ON = enable the RXPOST if there are insufficient water conditions

— if DIP5: OFF = no condition in relation to the water state

This inspection is intended to make the recovery unit use the heat source with greater thermal efficiency.

#### Neutral air input mode ([5 = 1)

The control, when conditions permit and if the parameter E5 is set to 1, tries to supply "neutral air" into the room while maintaining the  $T_{SAM}$  close to the value of  $T_{SA}$ . The constraint to be observed concerns the TSA temperature which must not exceed the room setpoint value. This forcing is dictated by the principle that the post ventilation resistance must not be used to heat the rooms and by a safety device in the control that tries to avoid continuous "tracking" of the  $T_{SA}$ .

It should be noted that even in this functioning mode, the activation logic of the post-treatment resistance requires a post ventilation phase in relation to its deactivation.

To control the post-treatment resistive load, the regulator will be able to control the activation of the two electric loads in order to modulate the supplied heating capacity. The activation of the electric loads follows the logic described in the following figure:

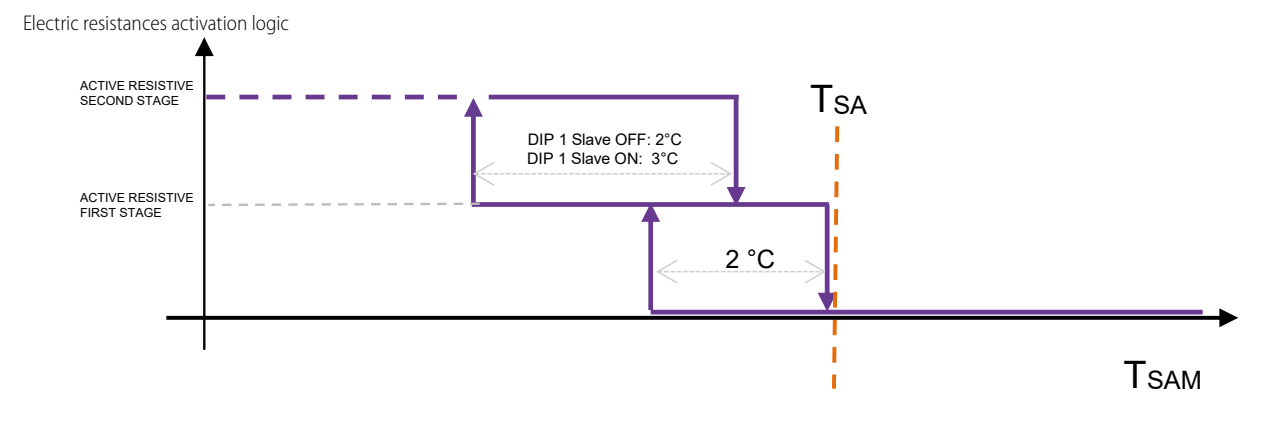

#### Air input mode at a certain temperature set (L5 = 0)

If the parameter [5] is set to 0, the control tends to manage the activation of the electrical load so that the temperature of the input air (temperature detected by  $T_{SA}$ ) approaches the setpoint indicated by the parameter 5PH. The conditions for the management of electrical loads mentioned in the previous paragraph are also complied with in this air post-treatment control mode.

## 8.6 POST TREATMENT COIL

They can be used by the recovery unit through the post-treatment coils to treat hot/cold air ensuring the introduction of neutral air inside the rooms to be cooled.

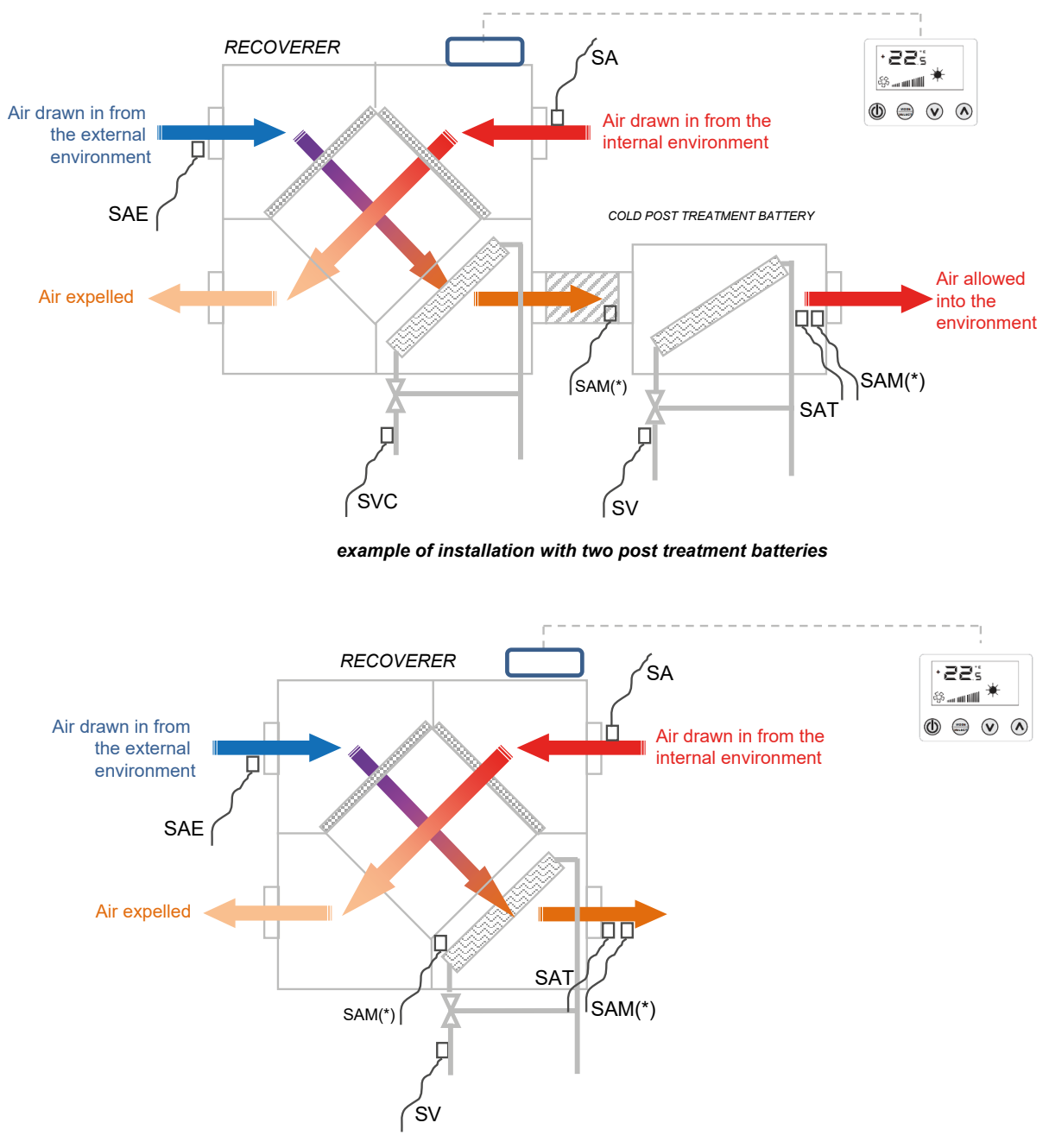

example of installation with a single post treatment battery

### NOTICE

(\*) In special installations, in order to avoid problems with the positioning of the temperature sensor, it is permissible to install the "SAM" temperature probe in the air flow duct near the "SAT" probe. Even in this case, the proper functioning of the unit is guaranteed.

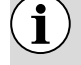

i

The image shows the unit RPLI, but only for illustrative purposes. The operating logic remains unchanged.

The above figures show the two possible solutions for managing the fresh air, where: — DIP5 ON and DIP6 ON (Slave Board) = internal coil for heating and external coil for cooling (or 4-pipe system). - DIP5 ON and DIP6 OFF (Slave board) = internal coil for heating and cooling (2-pipe system).

#### Neutral air input mode ([5 = 1)

The regulator attempts to supply "neutral air" into the room while maintaining the  $T_{SAM}$  close to the value of  $T_{SA}$  in both functioning seasons. Even with the use of post-treatment coil, the condition of "neutral air input" must be observed.

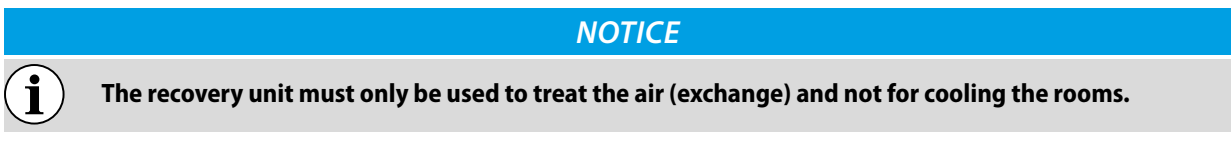

The activation of the coil valve follows the logic described in the previous figure.

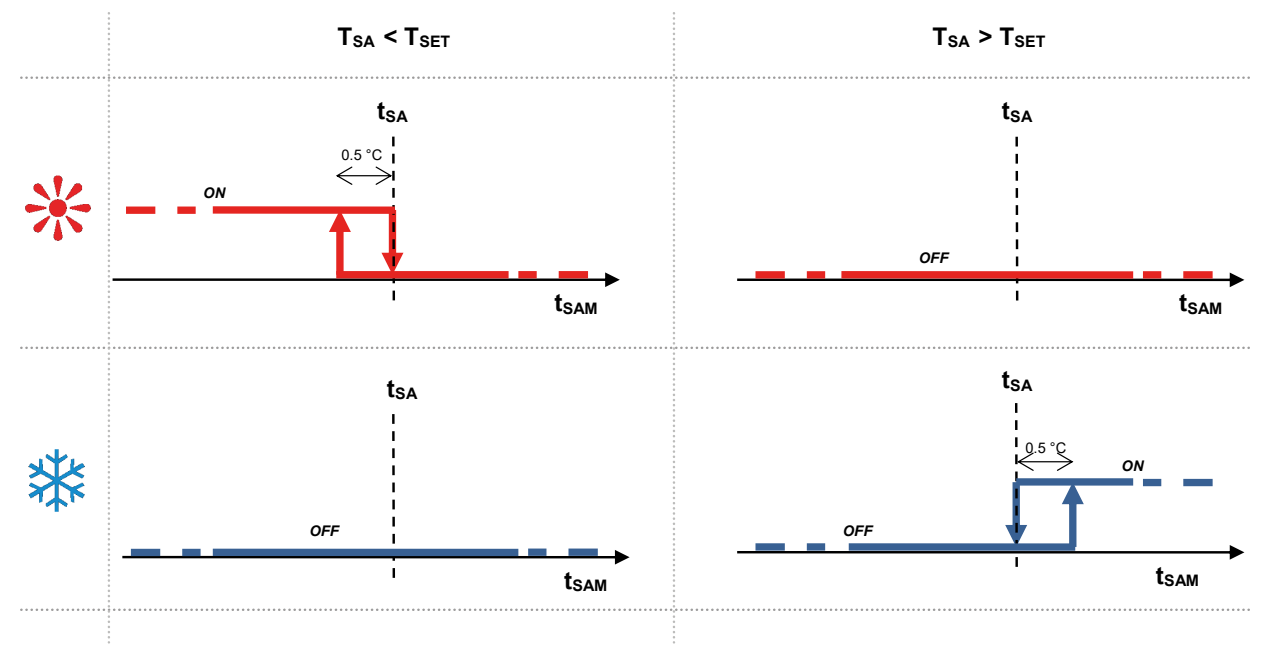

control logic of the post treatment coil valve

To avoid inefficient use of the post-treatment coil, especially during winter operation, the recovery unit monitors the water temperature through SV and SVC probes (hot side in 4-pipe systems) that can be installed upstream or downstream of the valve.

The water status check always takes place 3 minutes after the valves have been activated and the suitability thresholds are shown in the following figure.

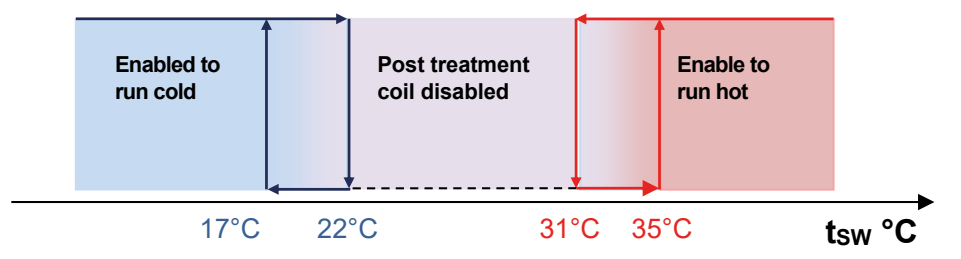

Regulating logic of the post treatment coil valve

If the water temperature is found to be unsuitable, the regulator forces the valve off for four minutes. At the end of this "Force OFF" valve interval, the stand-by cycle for water status determination is resumed.

During winter functioning, the system provides for an anti-freeze control of the post-treatment coil in relation to the temperature detected by the SAM probe:

tSAM < 5  $^{\circ}$ C = recovery unit ventilation block for 10 minutes.

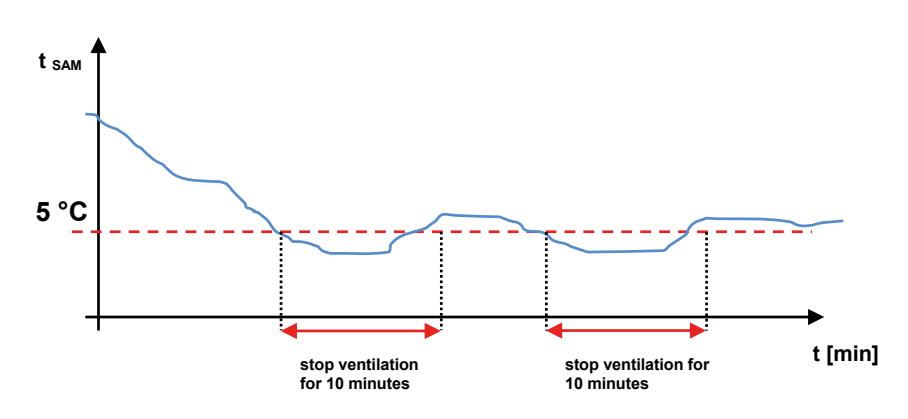

ventilation cycles in anti-freeze conditions

#### Air input mode at a certain temperature set (L5 = 0)

If the parameter L5 is set to 0, the regulator attempts to manage the air post-treatment coils to ensure an outlet air temperature set by the setpoint  $5P_{\mu}$  (in winter mode) and  $5P_{\epsilon}$  (in summer mode).

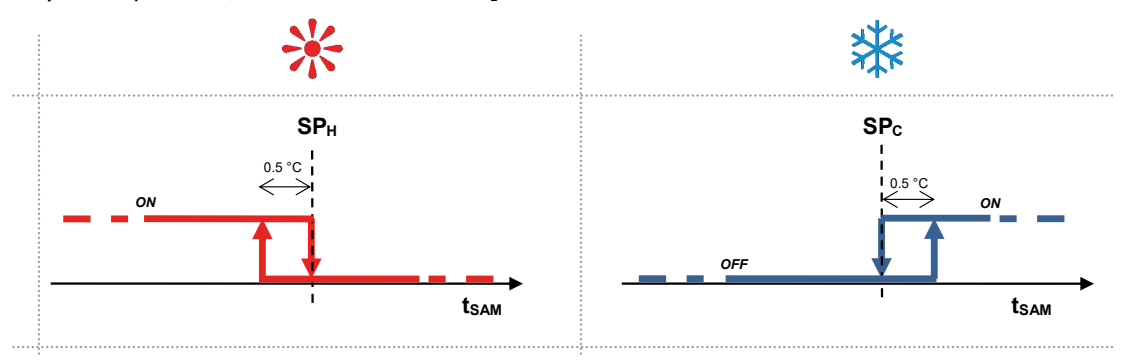

### 8.7 MODULATING VALVE OPERATION

As can be seen from the wiring diagram, the slave HRB module can manage on/off valves and modulating valves simultaneously.

The operating curves of actuators accepting a 0-10 V signal are described in the figure below.

Check of the modulating valves

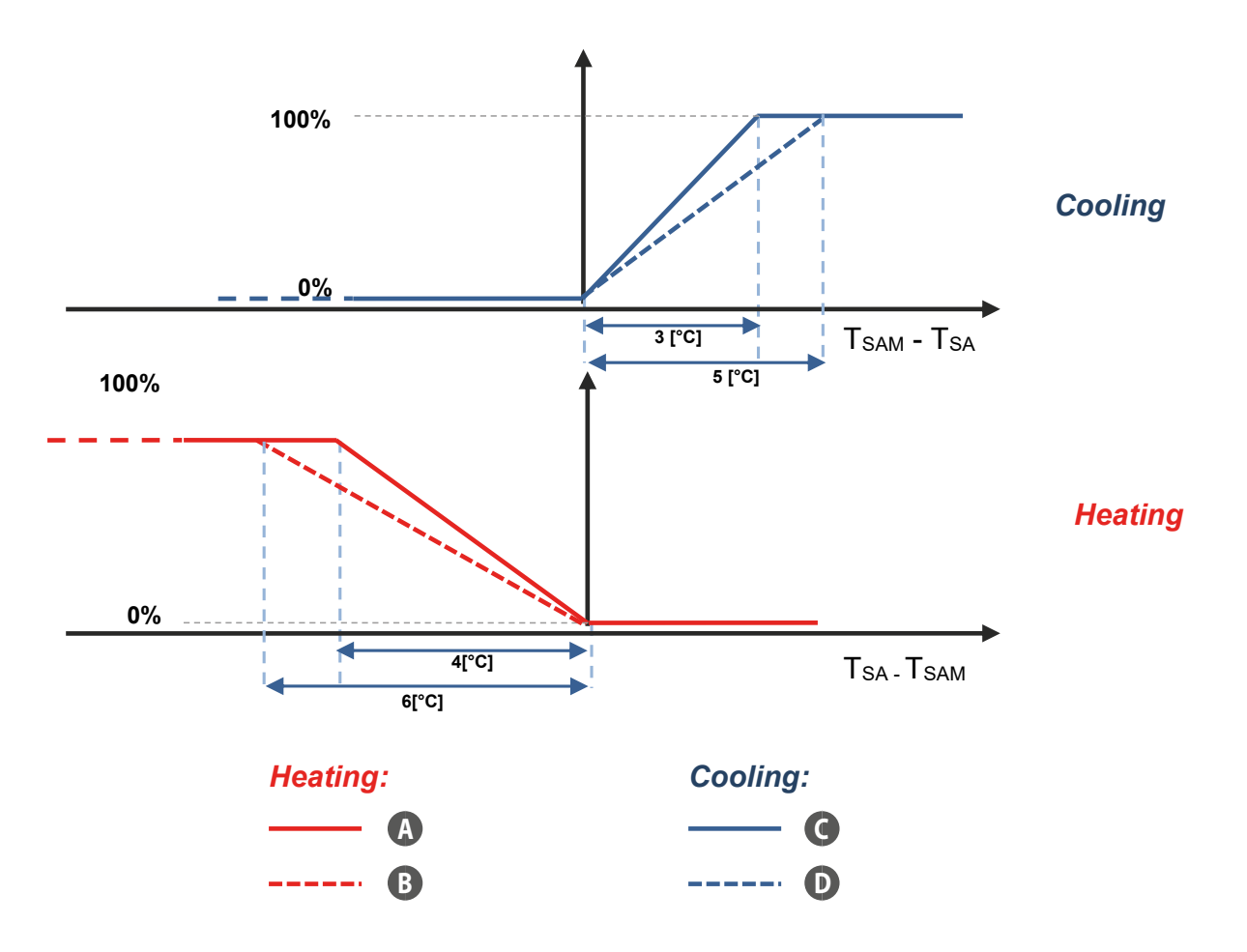

- A Hot branch valve operating curve with DIP 7 (Slave module) in OFF position
- **B** Hot branch valve operating curve with DIP 7 (Slave module) in ON position
- C Cold branch valve operating curve with DIP 8 (Slave module) in OFF position
- D Cold branch valve operating curve with DIP 8 (Slave module) in ON position

### 8.8 VENTILATION MODULATION

To optimise the power consumption required for the air exchange in rooms, the regulator HRB, in the presence of a VOC probe, can activate an air flow modulation function in relation to air quality. This function can be used:

- **1.** In the presence of the VOC probe
- 2. When the regulator is operating in manual or AUX mode.

The algorithm provides for a one-minute interval:

- To increase the flow rate of intake and exhaust air if the air quality data (expressed in %) is higher than the threshold value set in parameter "LE".
- --- Gradually bring the flow rate of intake and exhaust air back to the values defined by the parameters PD 1 and PD2 if the air quality data (expressed in %) is below the threshold value set in parameter "EE".

Benefits of the function: energy saving and acoustic comfort as intake and exhaust flow rates can be parameterised (parameters  $P_{II}$  | and  $P_{II}$ ) at very low values that ensure minimal turnover.

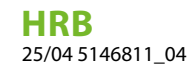

Only when the rooms have occupancy and utilisation conditions that make the room air unhealthy and with pollutant gas concentrations above the desired threshold is the flow rate of air processed by the recovery unit increased.

# 9 SUPERVISION SERIAL

This adjustment standard requires the management of the RS485 serial with which they can be connected as slave to a modbus network. The communication parameters are:

- Modbus RTU
- Baud Rate 19200 bit/s
- Stop bits 2
- No Parity

The following modbus data can be read/written by a supervision system:

Modbus variables in the application

| LABEL               | Description                                                |      | Use       | Values |       | 11    | 100 |
|---------------------|------------------------------------------------------------|------|-----------|--------|-------|-------|-----|
|                     |                                                            | 0x03 | 0x10/0x06 | Min    | Max   | Unit  | ADD |
| STATO_BMS           | Machine status                                             | Yes  | Yes       | 0      | 1     |       | 0   |
| MODE_BMS            | Locally set functioning mode value                         | Yes  | Yes       | 1      | 3     |       | 1   |
| SEASON_BMS          | Operating season                                           | Yes  | Yes       | 0      | 1     |       | 2   |
| POW1_BMS            | Parameterised fan 1 power                                  | Yes  | Yes       | 0      | 100   | %     | 3   |
| POW2_BMS            | Parameterised fan 2 power                                  | Yes  | Yes       | 0      | 100   | %     | 4   |
| SETC_BMS            | Cold adjustment setpoint value                             | Yes  | Yes       | 80     | 330   | °C/10 | 5   |
| SETH_BMS            | Hot adjustment setpoint value                              | Yes  | Yes       | 120    | 400   | °C/10 | 6   |
| FREECOOLING_<br>BMS | Freecooling Parameter                                      | Yes  | Yes       | 0      | 2     |       | 7   |
| VOC_THRESHOLD       | VOC activation threshold                                   | Yes  | Yes       | 0      | 100   | %     | 8   |
| SA_BMS              | Exhaust ambient air probe                                  | Yes  | No        | -99    | 700   | °C/10 | 9   |
| SAE_BMS             | External air sensor                                        | Yes  | No        | -99    | 700   | °C/10 | 10  |
| SAM_BMS             | Intake air probe                                           | Yes  | No        | -99    | 700   | °C/10 | 11  |
| SAEXIT_BMS          | Exhaust outdoor air probe                                  | Yes  | No        | -99    | 700   | °C/10 | 12  |
| VOC_BMS             | Air quality probe                                          | Yes  | No        | 0      | 100   | %     | 13  |
| SV_BMS              | Water probe (4-pipe cold side)                             | Yes  | No        | -99    | 700   | °C/10 | 14  |
| SVC_BMS             | Water probe (4-pipe hot side)                              | Yes  | No        | -99    | 700   | °C/10 | 15  |
| SAT_BMS             | Air probe after the coil                                   | Yes  | No        | -99    | 700   | °C/10 | 16  |
| SINT_BMS            | Value read by the probe in the user interface              | Yes  | No        | -99    | 700   | °C/10 | 17  |
| HH_FILTRO           | Filter operating hours                                     | Yes  | No        | 0      | 65536 | Hours | 18  |
| ALARM_BMS           | Alarms found on the recovery unit                          | Yes  | No        | 0      | 127   |       | 19  |
| DIP_BMS             | DIP switch configuration                                   | Yes  | No        | 0      | 1023  |       | 20  |
| DIP_EXP_BMS         | Expansion board DIP switch configuration                   | Yes  | No        | 0      | 1023  |       | 21  |
| DIGIN BMS           | Status of digital inputs                                   | Yes  | No        | 0      | 119   |       | 22  |
| RELE_BMS            | Status of electronic board relays                          | Yes  | No        | 0      | 119   |       | 23  |
| OUT_A01_BMS         | Analogue output A01                                        | Yes  | No        | 0      | 100   | %     | 24  |
| OUT_A02_BMS         | Analogue output A02                                        | Yes  | No        | 0      | 100   | %     | 25  |
| OUT_A01_EXP_<br>BMS | Analogue output exp A01                                    | Yes  | No        | 0      | 100   | %     | 26  |
| OUT_A02_EXP_<br>BMS | Analogue output exp A02                                    | Yes  | No        | 0      | 100   | %     | 27  |
| S_V_BMS             | Software version                                           | Yes  | No        | 0      | 999   |       | 28  |
| PT1_BMS             | Fan 1 power from PT1 parameter                             | Yes  | No        | 0      | 100   | %     | 29  |
| PT2_BMS             | Fan 2 power from PT2 parameter                             | Yes  | No        | 0      | 100   | %     | 30  |
| TSA_BMS             | Selection of ambient air cleaning time $0 \rightarrow 1/2$ | Yes  | No        | 0      | 1     |       | 31  |

### NOTICE

 $(\mathbf{i})$ 

Each data modification made by BMS is followed by the storage in eeprom of the value.

#### STATO\_BMS

The variable "BMS\_STATUS" indicates the enable status of the regulator and can take on two values:

- -0: Not enabled to function
- 1: Enabled to function

#### MODE\_BMS

The variable "BMS\_MODE" represents the operating mode of the regulator and can take on three values:

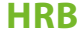

25/04 5146811\_04

#### — 1: Manual mode

- 2: AUX mode (enabling electrical loads)
- 3: AUTO mode

#### SEASON\_BMS

The variable "BMS\_SEASON" indicates the operating season of the regulator and can take on two values:

- -0: Ssummer functioning mode
- 1: Winter functioning mode

#### POW1\_BMS

The variable "BMS\_POW1" represents the operating speed at which you want the inlet fan to work when in manual or AUX mode.

#### POW2\_BMS

The variable "BMS\_POW2" represents the operating speed at which you want the exhaust fan to work when in manual or AUX mode.

#### SETC\_BMS

The variable "BMS\_SETC" represents the operating setpoint used by the regulator to interrupt the use of the post-treatment coil during summer operation.

#### SETH\_BMS

The variable "BMS\_SETH" represents the operating setpoint used by the regulator to interrupt the use of the post-treatment coil or electric resistances during winter operation.

#### FREECOOLING\_BMS

The variable FREECOOLING can take 3 values:

- 0: Freecooling not enabled
- 1: Freecooling enabled and in the case of freecooling on flow alternation, the 2-minute running period is imposed
- -2: Freecooling enabled and in the case of freecooling on flow alternation, the 4-minute running period is imposed

#### ALARM\_BMS

The variable "BMS\_ALARM" indicates the faults in the system, with each bit being associated with a precise indication:

- Bit 0: Filter cleaning or pressure switch input alarm
- -Bit 1: Communication alarm with slave board
- Bit 2: Outdoor air probe alarm
- Bit 3: Intake air probe alarm
- Bit 4: Exhaust air probe alarm
- Bit 5: VOC probe alarm

#### DIGIN\_BMS

The variable "BMS\_DIGIN" indicates the status of the digital inputs on the master and slave boards, with each bit being associated with a precise indication:

- Bit 0: DI1 master board
- Bit 1: DI2 master board
- -Bit 2: Master board key status
- Bit 8: DI1 slave board
- Bit 9: DI2 slave board
- Bit 10: Slave board key status

#### RELE\_BMS

The variable "BMS\_RELAY" indicates the status of the digital inputs on the master and slave boards, with each bit being associated with a precise indication:

- Bit 0: Relay 1 master
- Bit 1: Relay 2 master
- Bit 2: Relay 3 master
- Bit 8: Relay 1 slave
- Bit 9: Relay 2 slave
- Bit 10: Relay 3 slave

#### SCARICA L'ULTIMA VERSIONE:

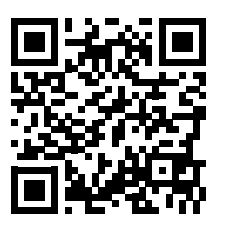

http://www.aermec.com/qrcode.asp?q=20400

#### DOWNLOAD THE LATEST VERSION:

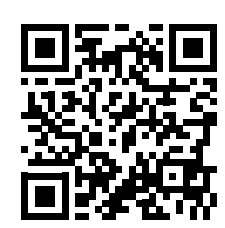

TÉLÉCHARGER LA DERNIÈRE VERSION:

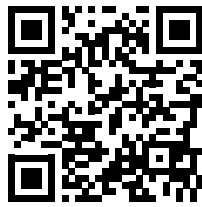

http://www.aermec.com/qrcode.asp?q=20401

http://www.aermec.com/qrcode.asp?q=20402

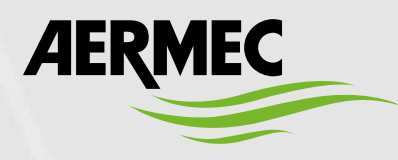

Aermec S.p.A. Via Roma, 996 - 37040 Bevilacqua (VR) - Italia Tel. +39 0442 633 111 - Fax +39 0442 93577 marketing@aermec.com - www.aermec.com

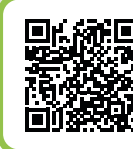

#### **(a)** SERVIZI ASSISTENZA TECNICA

Per il Servizio Assistenza Tecnica fare riferimento all'elenco allegato all'unità. L'elenco è anche consultabile sul sito www.aermec.com/Servizi/Aermec è vicino a te.

BITTE LADEN SIE DIE LETZTE VERSION HERUNTER:

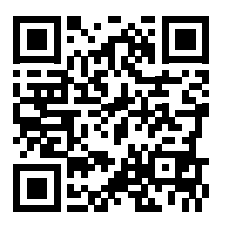

http://www.aermec.com/qrcode.asp?q=20403

DESCARGUE LA ÚLTIMA VERSIÓN:

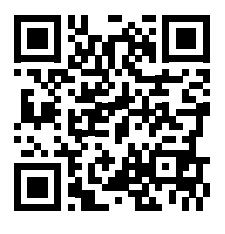

http://www.aermec.com/qrcode.asp?q=20404